### Suppliers: Print a Purchase Order

### **OVERVIEW**:

Use this guide to find and print a paper copy of a Purchase Order that includes order details, shipping, and billing information. This process begins with ensuring you have the POs and Catalogs app available on your menu.

### ADD APPS TO PRINT A PURCHASE ORDER

#### ADD THE POS AND CATALOGS APP TO YOUR MENU

- 1. From the Workday home page, select Menu.
- 2. Click the Add Apps button.
- 3. Type POs and Catalogs in the search bar.
- 4. Click the plus sign beside the app name to add to your main menu.
- 5. Repeat this same process for the **Invoices and Payments app**, which will allow you to search, find, and track the status of invoices and payments in Workday.

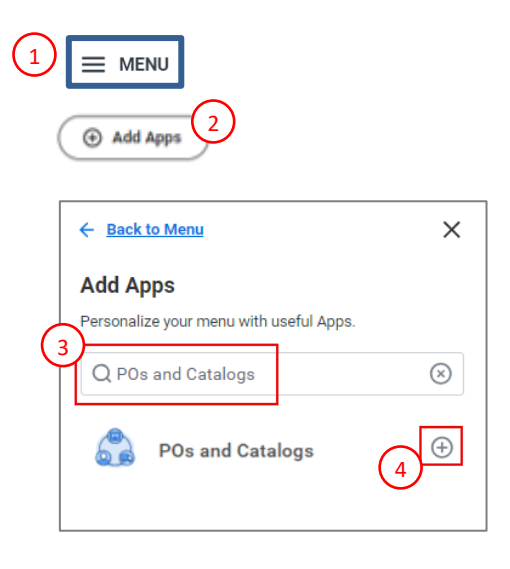

### PRINT A PURCHASE ORDER

# PRINT A PURCHASE ORDER FROM THE WORKDAY SUPPLIER PORTAL

- 1. From the Workday home page, select Menu.
- 2. Select **POs and Catalogs.** *Note: If you do not see POs and Catalogs, select Add Apps, and search for POs and Catalogs.*

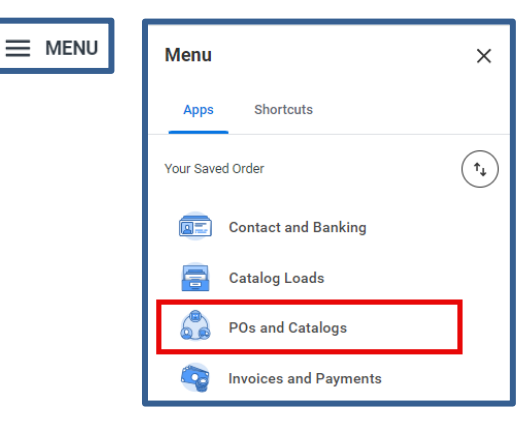

## Suppliers: Print a Purchase Order

## **Suppliers**

3. On the left side of the screen, select **Find Purchase Orders.** 

| POs and Catalogs |                                    |  |  |  |
|------------------|------------------------------------|--|--|--|
|                  |                                    |  |  |  |
| C                | Catalog                            |  |  |  |
|                  | View All Catalog Loads             |  |  |  |
|                  | Catalog Load Request for Supplier  |  |  |  |
| D                | Purchase Order                     |  |  |  |
|                  | Find Purchase Orders 3             |  |  |  |
|                  | Create Invoice from Purchase Order |  |  |  |
|                  | Log Time and Tasks                 |  |  |  |

The Find Purchase Orders for Supplier Contact window displays.

- 4. Use the Document Date fields to limit the results within a date range.
- 5. You can also use the Purchase Order field alone to find a specific Purchase Order issued to you through the Workday Supplier Portal. Make sure to include the "PO- "in front of a seven-digit PO Number entered into this field. (*ex., PO-100000*)
- 6. Click Ok

| Find Purchase Orders for Supplier Contact                                 | × |
|---------------------------------------------------------------------------|---|
| Document Date On or After<br>Document Date On or Before<br>Purchase Order |   |
| Сапсе ОК                                                                  | 6 |

- 7. Hover beside the PO Number you would like to print and click the Related Actions button which resembles a small yellow pill.
- 8. In the pop-up menu select, Purchase Order > Printable Version

| Purchase Orders 🐘 |                |                                    |                               |               |                                  |                 |                          |                    |          |
|-------------------|----------------|------------------------------------|-------------------------------|---------------|----------------------------------|-----------------|--------------------------|--------------------|----------|
| 26 items          |                |                                    |                               |               |                                  |                 |                          |                    |          |
| Purchase Order    |                |                                    | Docume                        | Document Date |                                  |                 | Status                   | Status             |          |
| PO-1038851        | D              |                                    |                               |               | 0 0 0<br>0 0 0                   |                 |                          |                    | ×        |
| PO-1038856        | Actions        | Purchase Order                     |                               |               |                                  |                 |                          |                    | <b>^</b> |
| PO-1038858        | Purchase Order | Printable Version (8)              |                               |               |                                  |                 |                          |                    |          |
| PO-1038341        |                | Issued Purchase Order Lines 1 item |                               |               | XII =                            | ⁄≣ च ₀₀ ि 🔳 🖽   |                          |                    |          |
| PO-1038307        |                | Invoice Status                     | Fully Invoiced                | Line          | Company                          | Description     | Spend Category           | Extended<br>Amount | T        |
| PO-1038324        |                | Company                            | CA067 Avalon at Mission Bay I | 1             | CA067 Avalon at Mission Bay<br>I | 2x2 Paint 308-1 | SC0209 Painting Services | 575.00             |          |

## Suppliers: Print a Purchase Order

## 9. **Click Ok** after reviewing the information on the Confirm Purchase Order Print screen.

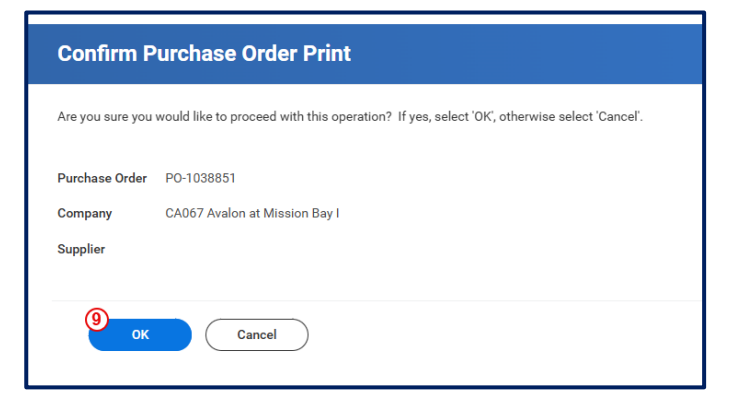

**Suppliers** 

10. Click **Refresh** on the Print Purchase Order screen. The **Percentage Complete** bar will update indicating how much longer until the printing process is complete.

| Print Purchase Order                 |                            |                  |  |  |  |  |  |
|--------------------------------------|----------------------------|------------------|--|--|--|--|--|
| Purchase Order Printing Run          |                            |                  |  |  |  |  |  |
| Status Processing                    |                            |                  |  |  |  |  |  |
| Refresh<br>Purchase Order PO-1038851 |                            |                  |  |  |  |  |  |
| Name of Submitter                    | Actual Start Date and Time | Percent Complete |  |  |  |  |  |
|                                      | 11/21/2024 07:05 AM        | 0%               |  |  |  |  |  |
|                                      |                            |                  |  |  |  |  |  |
|                                      |                            |                  |  |  |  |  |  |
|                                      |                            |                  |  |  |  |  |  |

11. Once the process has completed, you will be able to download a PDF copy of the Purchase Order by clicking the file hyperlink.

| Purchase Order              |              |                             |  |                  |      |
|-----------------------------|--------------|-----------------------------|--|------------------|------|
| Purchase Order Printing Run | (***)        |                             |  |                  |      |
| Status                      | Completed    |                             |  |                  |      |
| Purchase Order              | PO-1038851   |                             |  |                  |      |
| PDF File                    | PO-1038851 2 | 024-11-21 07_05_36-0800.pdf |  |                  |      |
| 1 item                      |              |                             |  |                  |      |
| Name of Submitter           |              | Actual Start Date and Time  |  | Percent Complete |      |
|                             |              | 11/21/2024 07:05 AM         |  |                  | 100% |